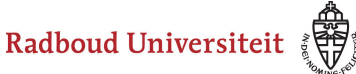

## Werkinstructies

## Tips en tricks

## Vragen overnemen vanuit Word

Wanneer je vragen kopieert vanuit Word, kan het zijn dat je onbedoeld de de opmaak overneemt bij het plakken in Cirrus. Deze opmaak is zichtbaar tijdens de afname bij de student en dus vaak niet wenselijk.

Je kunt dit op de volgende manieren oplossen:

1. Gebruik **Ctrl+Shift+V**, of rechtermuisknop en selecteer "plakken zonder opmaak", om de tekst in Cirrus te plakken.

2. Plak de gekopieerde tekst eerst in Notepad en kopieer vanuit daar de tekst nog een keer. De tekst kan vervolgens geplakt worden in Cirrus.